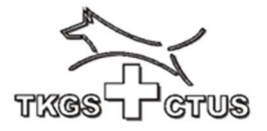

## Registrieren im CaniPro

Für alle Aktivitäten im Zusammenhang mit dem TKGS Hundesport müssen Sie sich zu Beginn **einmalig** registrieren. In der Folge werden für Bestellungen im webshop oder für Anmeldungen an Prüfungen alle Ihre persönlichen Informationen eingesetzt, ohne erneute Eingabe von allen Details.

Die Registration für das TKGS Prüfungsprogramm CaniPro beginnt auf der Homepage <u>www.tkgs.ch</u>

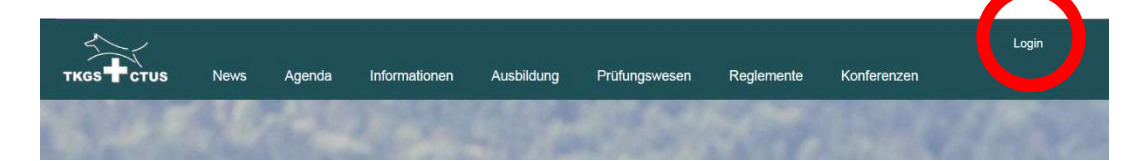

Rechts aussen «Login» anklicken, und dann erscheint

| Login                                                                                                    |
|----------------------------------------------------------------------------------------------------|
| Bitte loggen Sie sich nachfolgend ein. Falls Sie noch kein Login<br>haben, registrieren Sie sich über den dafür vorgesehen Link. |
| E-Mail                                                                                                    |
| Passwort                                                                                                    |
| Passwort anzeigen                                                                                                    |
| Login                                                                                                    |
| <br>Passwort vergessen?<br>Registrieren<br>Anleitung Peristration                                                                |
|                                                                                                    |

In dieser Login-Maske klicken Sie unten auf den Befehl <u>**Registrieren**</u>, ohne eine e-mail Adresse oder ein Passwort einzugeben. Wenn Sie eine e-mail Adresse und ein 12 stelliges einfaches Passwort eingeben, dann erscheinen diese Eingaben bereits in der nächsten Maske, wo sie dann ein zweites Mal bestätigt werden müssen.

#### CaniPro

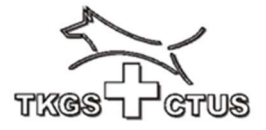

#### Es öffnet sich eine neue Eingabe-Maske

| Registration                                                                                                    |                                                                                                    |                                         |
|----------------------------------------------------------------------------------------------------|----------------------------------------------------------------------------------------------------|-----------------------------------------|
| Bitte gebe nachfolgend d<br>die unten aufgeführten Dr<br>Leistungshefte entspreche<br>markiert sind, müssen ausg<br>Problemen mit dem Regist<br>kontrolleur©tkgs.ah. | leine Personalien ein. Beachte, dass<br>aten der Rechnungsadresse deiner<br>en müssen. Alle Felder die mit einem *<br>gefüllt werden. Bei Fragen oder<br>trationsprozess wende dich bitte an |                                         |
| Personalien                                                                                                    |                                                                                                    |                                         |
| Mail*                                                                                                    |                                                                                                    |                                         |
| E-Mail wiederholen*                                                                                                    |                                                                                                    |                                         |
| Passwort*                                                                                                    |                                                                                                    | 12 stelliges, <b>einfaches</b> Passwort |
| Passwort wiederholen*                                                                                                    |                                                                                                    |                                         |
| Passwort generieren                                                                                                    | Passwort anzeigen                                                                                                    |                                         |
| Adressdaten                                                                                                    |                                                                                                    |                                         |
| SKG-Nr.*                                                                                                    |                                                                                                    | Mitgliedschaftsnummer (SKG, SC, SKBS)   |
| Vorname*                                                                                                    |                                                                                                    |                                         |
| Nachname*                                                                                                    |                                                                                                    |                                         |
| Strasse*                                                                                                    |                                                                                                    |                                         |
| Zusatz                                                                                                    |                                                                                                    |                                         |
| PLZ*                                                                                                    |                                                                                                    |                                         |
| Ort*                                                                                                    |                                                                                                    |                                         |
| Geburtstag*                                                                                                    |                                                                                                    | Geb.Datum fakultativ (J&H)              |
| Vereine                                                                                                    |                                                                                                    |                                         |
|                                                                                                    |                                                                                                    | alle Vereine auswählen                  |
| Kontaktdaten                                                                                                    |                                                                                                    |                                         |
| Telefon                                                                                                    |                                                                                                    |                                         |
| Mobile                                                                                                    |                                                                                                    |                                         |
| Sprache*                                                                                                    | Bitte auswählen 🔹                                                                                                    |                                         |
| Ich habe die <u>Datensch</u>                                                                                                    | utzerklärung zu Kenntnis genommen*                                                                                                    |                                         |
| Registrieren                                                                                                    |                                                                                                    |                                         |
|                                                                                                    |                                                                                                    |                                         |

Somit ist die Registration beendet, und das Passwort zu Ihrer e-mail Adresse abgespeichert.

Beim Anmelden in die web Applikation benötigen Sie nur Ihre e-mail Adresse und das 12 stellige persönliche Passwort.

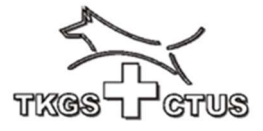

# Aufbau der CaniPro Anwendungen

Nach dem Login öffnet sich das Grundbild des Prüfungsprogrammes

| K | ÷         | Câ                   | O A https://tkgs.prod2.dimaster.ch/cp/                                                                           | *     | 0 4                      | 5 ( | •       | ភ្ ≡    |
|---|-----------|----------------------|----------------------------------------------------------------------------------------------------|-------|--------------------------|-----|---------|---------|
|   |           | ткся Стиз            | Hunde<br>Hier können die Leistungshefte deiner Hunde verwaltet werden. Klicke auf die Lupe, um Detalls zu sehen. |       |                          |     |         | DE FR   |
|   |           | Dashboard            | Suche                                                                                                    |       |                          |     |         |         |
|   | •         | Hunde<br>Anmeldungen | Meine Hunde                                                                                                    | Suche | Leistungsheft beantragen | H   | und hir | zufügen |
|   |           | Rechnungen<br>Profil | Nummer Name                                                                                                    |       | Status                   |     |         |         |
|   | ۳<br>۵    | Pröfungen            | Keine Einitäge vorhanden                                                                                         |       |                          |     |         |         |
|   | 11:<br>8) | Kurs                 |                                                                                                    |       |                          |     |         |         |
|   | ぷ         | DK                   |                                                                                                    |       |                          |     |         |         |
|   | ¢         | Logout               |                                                                                                    |       |                          |     |         |         |

Mit dem Pfeil oben links geht es 1 Seite zurück (ohne Speichern)

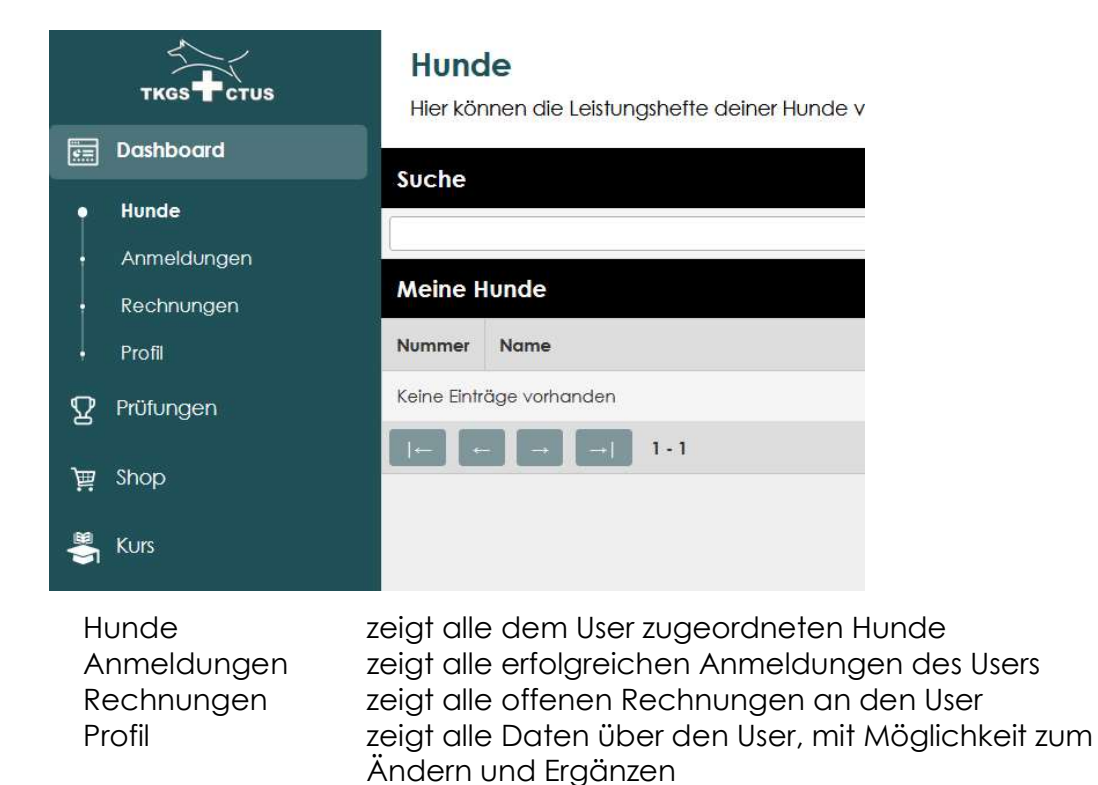

Die Eingabe Möglichkeiten werden weiter unten ausführlich beschrieben.

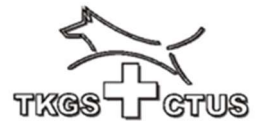

| ткся Стия<br>Dashboard | Prüfungsspiegel<br>Im Prüfungsspiegel werden o |  |  |
|------------------------|------------------------------------------------|--|--|
| Prüfungen              |                                                |  |  |
| Prüfungsspiegel        | Übersicht                                      |  |  |
| Ranglisten             | Datum 🗘 Name                                   |  |  |

Im Prüfungsspiegel werden alle publizierten Prüfungen, sortiert nach Datum, angezeigt. Details zur Prüfung können eingesehen werden mit der **Lupe**.

In der Rubrik «Ranglisten» werden sämtliche Ranglisten nach Datum sortiert angezeigt. Eine einzelne Rangliste kann mit der **Lupe** geöffnet werden.

| •     | Profil    |                                             |                                                                                                    |
|-------|-----------|---------------------------------------------|----------------------------------------------------------------------------------------------------|
| Ŷ     | Prüfungen |                                             |                                                                                                    |
| 嵐     | Shop      |                                             |                                                                                                    |
| ₩     | Kurs      |                                             |                                                                                                    |
| ጹ     | DK        |                                             |                                                                                                    |
| ٢     | Logout    |                                             | Die weiteren Rubriken bedeuten:                                                                                                    |
| Shop  |           | zeigt all<br>(vorbere                       | e im webshop erhältlichen Artikel, mit Preis<br>eitete Bestellung durch den User)                                                             |
| Kurs  |           | zeigt all<br>aufgete<br>Schutzc<br>(vorbere | e ausgeschriebenen Kurse der TKGS<br>eilt nach TKGS, Sporthunde Trainer (SHT),<br>diensthelfer (SDH, AKH)<br>eitete Anmeldung durch den User) |
| DK    |           | Delegie                                     | ertenkonferenz der TKGS                                                                                                    |
| Logou | it        | schliesst                                   | t die Anwendung, und meldet den User ab                                                                                                    |

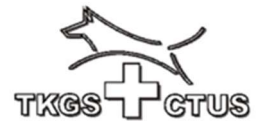

# Hinzufügen eines Hundes (bestehendes Leistungsheft)

Für das neue TKGS Hundesport Prüfungsprogramm CaniPro übernehmen wir kein Daten aus dem Vorgänger-Programm, ausser die unter den aktiven Hunden gespeicherten Prüfungsresultate.

Wenn Sie für Ihren Hund (zur Teilnahme an TKGS Prüfungen) bereits ein TKGS Leistungsheft besitzen, können Sie Ihren Hund (Eigentum) Ihrem Benutzer-Konto hinzufügen. Zur Vorbereitung der Aktion erstellen Sie zunächst eine Foto (oder scan)

- Ihrer SKG Mitgliederkarte (oder SC oder SKBS)
- der ersten Innenseites des Leistungsheftes

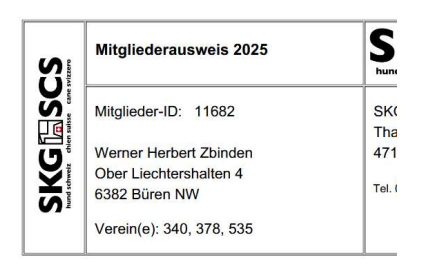

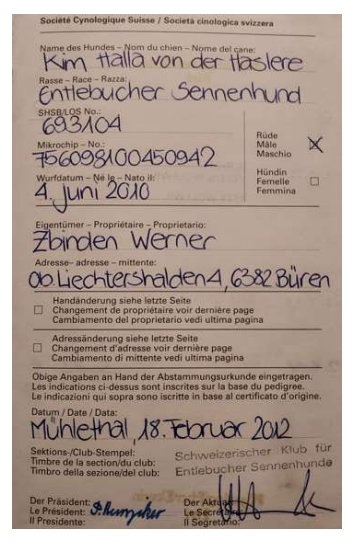

Nun öffnen Sie im «**Dashboard**» links oben auf der Startseite des Programmes CaniPro die Rubrik «**Hunde**»

| тказ+стиз                 | Hunde<br>Her können die Lestwaathelte dener Hunde verwaltet werden. Klicke auf die Luce, vm Detals zu seten. | DE FR                                          |
|---------------------------|----------------------------------------------------------------------------------------------------|------------------------------------------------|
| ] Dashboard               | State                                                                                                    |                                                |
| Hunde                     |                                                                                                    | Suche Lethingshelt besitnigen Hund hinzufligen |
| Anmeldungen<br>Rechnungen | Meine Hunde                                                                                                  |                                                |
|                           | Nummas Nome                                                                                                  |                                                |
| Profungion                | Keine Enhöge vorhanden                                                                                       |                                                |
| Shop                      |                                                                                                    |                                                |
|                           |                                                                                                    |                                                |
| ne:                       |                                                                                                    | Suche Leistungsheft beantragen Hund hinzufügen |
|                           |                                                                                                    |                                                |
|                           |                                                                                                    |                                                |
|                           |                                                                                                    |                                                |
|                           |                                                                                                    | Status                                         |

Klicken Sie **rechts aussen** auf das Feld «**Hund hinzufügen**», und so öffnet sich ein neues Fenster

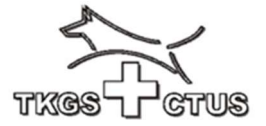

| тказ Нстиз  | Leistungshe<br>Hunde einsehen | eft                                   |                                        |
|-------------|-------------------------------|---------------------------------------|----------------------------------------|
| ashboard    | Leistungsheft                 |                                       | Ansight für <b>rotos</b> Leistungshoft |
| lunde       | Information Hunde             |                                       | Ansient for totes Leistongshen         |
| Anmeldungen | T                             | (                                     |                                        |
| echnungen   | іур                           | Rotes Leistungshelt                   |                                        |
| rofil       | Gülfig ab*                    | 06.03.2025                            |                                        |
| rüfungen    | Name des Hundes*              |                                       | wie im Leistungsheft geschrieben       |
|             | Microchip-Nr.*                |                                       |                                        |
| hop         | Rosse                         | Bitte auswählen                       |                                        |
| urs         | Geschlecht*                   | Bitte auswählen                       |                                        |
| ř           | SHSB                          |                                       | wie im Leistungsheft geschrieben       |
| 5           | Wurfdatum*                    |                                       | 5 5                                    |
| ogout       | Foto bestehendes Lei          | stungsheft*                           |                                        |
|             | Anhang 1                      | (Durchsuchen) Keine Dotel ausgewählt. | Foto SKG Ausweis beilegen              |
|             | Anhang 2                      | (Durchsuchen) Keine Dotel ausgewählt. | Foto Innenseite LH beilegen            |

Die Auswahl rot / grün erfolgt rechts aussen mit dem Pfeil

| Leistungshe<br>Hunde einsehen | eff                                                                                                    |                                                                                                    |
|-------------------------------|----------------------------------------------------------------------------------------------------|----------------------------------------------------------------------------------------------------|
| Leistungsheft                 |                                                                                                    | Ansicht für <b>grünes</b> Leistungsheft                                                                                                    |
| Information Hunde             |                                                                                                    |                                                                                                    |
| Тур                           | Grünes Leistungsheft                                                                                                    |                                                                                                    |
| Gültig ab*                    | 06.03.2025                                                                                                    |                                                                                                    |
| Name des Hundes*              |                                                                                                    | wie im Leistungsheft geschrieben                                                                                                    |
| Microchip-Nr.*                |                                                                                                    |                                                                                                    |
| Rosse                         | ohne FCI Anerkennung                                                                                                    |                                                                                                    |
| Geschlecht*                   | Bitte auswählen                                                                                                    |                                                                                                    |
| Foto bestehendes Leis         | tungsheft*                                                                                                    |                                                                                                    |
| Anhang 1                      | (Durchsuchen) Keine Dotel ausgewählt.                                                                                                    | Foto SKG Ausweis beilegen                                                                                                    |
| Anhang 2                      | Durchsuchen) Keine Dotel ausgewählt.                                                                                                    | Foto Innenseite LH beilegen                                                                                                    |
|                               | Leistungsheft<br>Hunde einsehen<br>Leistungsheff<br>Information Hunde<br>Typ<br>Gültig ab*<br>Name des Hundes*<br>Microchip-Nr.*<br>Rasse<br>Geschlecht*<br>Wurfdatum*<br>Foto bestehendes Leis<br>Anhang 1<br>Anhang 2 | Leistungsheft    Hunde einsehen    Leistungsheft    Information Hunde    Typ  Grünes Leistungsheft    Gültig ab*  06.03.2025    Name des Hundes* |

### Ablauf «beilegen» : durchsuchen, Datei auswählen, anklicken

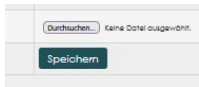

ganz unten «**Speichern**». Diese Meldung geht an den Kontrolleur zur Kontrolle der Daten, und deren Freigabe für Anmeldungen.

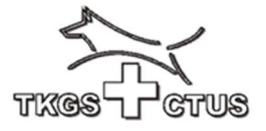

## Anmelden an eine ausgeschriebene Prüfung

#### Voraussetzungen:

- nur registrierte Benutzer können sich an eine ausgeschriebene Prüfung anmelden
- nur registrierte Hunde können angemeldet werden

#### Ablauf einer Anmeldung

Login auf der <u>www.tkgs.ch</u> Homepage (e-mail und Passwort)

| Login                                                                                                    |
|----------------------------------------------------------------------------------------------------|
| Bitte loggen Sie sich nachfolgend ein. Falls Sie noch kein Login<br>haben, registrieren Sie sich über den dafür vorgesehen Link. |
| E-Mail                                                                                                    |
| Passwort                                                                                                    |
| Passwort anzeigen                                                                                                    |
| Login                                                                                                    |
| Passwort vergessen?<br>Registrieren<br>Anleitung Registration                                                                    |

Auf der linken Seite unterhalb des Dashboards den Prüfungsspiegel aufrufen und die gewünschte Prüfung mit der Lupe öffnen

| $\sim$          | ``     |          | Hundesport Tägerhard Wettingen                                 |
|-----------------|--------|----------|----------------------------------------------------------------|
| тксятстия       | ٩      | 30.03.25 | Frühlingsprüfung<br>Hundesportverein March-Höfe SZ (HSV)       |
| Dashboard       | ٩      | 30.03.25 | Frühlings Mehrkampf BH<br>Hundesportverein March-Höfe SZ (HSV) |
| ₽ Prüfungen     | Q      | 30.03.25 | Frühlingsprüfung                                               |
| Prüfungsspiegel | 0      | 20.02.25 | Frühlinge Ausdaussprüfung                                      |
| • Ranglisten    | ų      | 30.03.25 | KV Klingnau und Umgebung                                       |
| N/              | $\cap$ | 20 02 05 | Finateleonerities NOV/                                         |

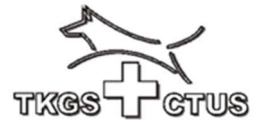

Mit der Lupe werden die Details der Prüfung sichtbar, und zu unterst werden alle Ihre Hunde aufgelistet, welche an dieser Prüfung starten könnten

| ткся              | Meldeschluss                 | 20.03.2025                                                     |  |  |
|-------------------|------------------------------|----------------------------------------------------------------|--|--|
| Dathboard         | Wettkampfleiter              | Brigitta Schmid, E-Mail: brigitta.schmid@gmx.ch, Telefon: +    |  |  |
| Dashboara         | Meldestelle                  | Josef Furrer, E-Mail: furrer,josef@bluewin.ch, Telefon: +4179: |  |  |
| Prüfungen         | Richter                      | Pascal Utz<br>Alois Koch                                       |  |  |
| Prüfungsspiegel   | Helfer                       |                                                                |  |  |
| Ranglisten        | Klassen                      | SanH 1, SanH 2, SanH 3, ECLRH/VT, ECLIRCH                      |  |  |
| Verwaltung        |                              |                                                                |  |  |
| Verw. Auslandres. | Max. Teilnehmer              | 20                                                             |  |  |
| Notenblätter      | Startgeld                    | 70 CHF inkl Mittagessen; 50 CHF für FCI-IBGH                   |  |  |
| Finanzen          | Kommentar                    | Achtung : am 29. / 30. März 2025 ist Zeitumstellung            |  |  |
| TITIGHZOTT        | Status                       | Offen                                                          |  |  |
| Hunde             | Anmeldung                    |                                                                |  |  |
| Shop              | 693104 Kim Halla v           | von der Haslere                                                |  |  |
| User              | Klasse                       |                                                                |  |  |
|                   | Vorname                      | Werner                                                         |  |  |
| Kurs              | Nachname                     | Zbinden                                                        |  |  |
| Vereine           | Verein                       | HS Reussbühl/Littau                                            |  |  |
|                   | Läufigkeit                   |                                                                |  |  |
|                   | 752108 Odin von der Joderten |                                                                |  |  |

Die auswählbaren Klassen entsprechen der Ausschreibung der Prüfung. Der voreingefüllte Name/Vorname des Hundeführers kann überschrieben werden, falls nicht der Eigentümer selbst mit seinem Hund startet. In diesem Fall wird die e-mail Adresse des Hundeführers zusätzlich verlangt.

BEACHTE: nur der Eigentümer kann seinen eigenen Hund anmelden (oder umgekehrt formuliert: ein registrierter Benutzer kann nicht einen fremden Hund an eine ausgeschriebene Prüfung anmelden)

Als Verein, für welchen gestartet wird, stehen alle jene Klubs zur Auswahl, welche im persönlichen Profil des Eigentümers gespeichert sind. Weiterführende Änderungen kann nur der Kontrolleur TKGS auf Antrag vornehmen.

Anmeldungen ohne Angabe eines Klubs sind fehlerhaft

Bitte Bekanntgabe der Läufigkeit nicht vergessen.

### CaniPro

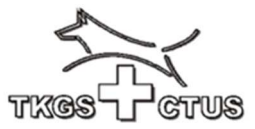

Beim Anmelden werden je nach Klasse / Stufe noch zusätzliche Fragen zur Beantwortung gestellt. Ohne deren Beantwortung wird die Anmeldung nicht weitergeleitet.

| Verein     | Reussbühl/Littau (HSRL)                                                                                                    |
|------------|----------------------------------------------------------------------------------------------------|
| Läufigkeit |                                                                                                    |
|            | 🗌 Ich melde mich defit v für die Prüfung an und unterziehe mich den Bestimmungen der Prüfungsordnung.                                               |
|            | Lich bestätige meinen wandfreien Leumund. Ich habe keine Einträge im Strafregister im Sinne von Art. 74 der eidg. Tierschutzverordnung (TSV 455.1). |
|            | Anmelden                                                                                                    |
|            |                                                                                                    |
|            |                                                                                                    |

Erfolgreiche Anmeldungen werden beim Anmeldenden im Dashboard unter «Anmeldungen» aufgeführt, gleichzeitig kann auch die Meldestelle die eingegangene Anmeldung auf der betreffenden Prüfung mit der Lupe sehen.

#### Änderungen an einer bestätigten Anmeldung

Auf schriftlichen Antrag durch den Anmeldenden kann die Meldestelle einzelne Angaben ändern, nicht aber den Namen des Hundes. Eine geänderte Klasse / Stufe wird beim Erstellen der Startliste validiert.

Der anmeldende User kann an einer gespeicherten Anmeldung keine Änderungen vornehmen.

#### Abmelden von einer Prüfung

Eine Abmeldung von einer Prüfung vor dem Meldeschluss bewirkt keine weitere Aktion, der Teilnehmer wird gelöscht.

Nach Meldeschluss löst eine Abmeldung ein e-mail an die Meldestelle aus. Alles Weitere ist in den Allgemeinen Bestimmungen der TKGS festgelegt.

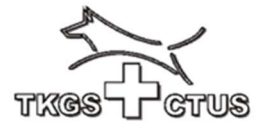

### Melden eines Auslandresultates

Im persönlichen Dashboard kann in der Rubrik «Hunde» die Meldung eines Auslandresultates gestartet werden.

| тксз стиз   | <b>Hu</b><br>Hier | <b>inde</b><br>können die Leis | tungshe | fte deiner Hu | nde verwaltet w |
|-------------|-------------------|--------------------------------|---------|---------------|-----------------|
| E Dashboard | Infos             | Resultate (0)                  | Sperren | Kommentar     |                 |
| • Hunde     | Deto              | ils Hund                       |         |               |                 |
| Anmeldungen | A 1.47            |                                |         |               |                 |
| Rechnungen  | AKTIO             | ien                            |         |               |                 |
| Profil      | Ausic             | ndresultat melden              |         |               |                 |
|             | Allger            | nein                           |         |               |                 |
|             | Тур               |                                |         | Rotes Leist   | ungsheft        |
| 0. Eingnzon |                   |                                |         |               |                 |

Das Formular zum Melden eines Auslandresultates ist selbst erklärend. Entsprechend der Einträge im eigenen Leistungsheft sind die Resultate der einzelnen Abteilungen (A, B, C) anzugeben.

Zum Belegen der Eingaben ist eine Foto des LH Eintrages oder eine Kopie der Rangliste beizulegen. Falls keine Beilage zugefügt wird, kann die Meldung nicht abgeschickt werden.

| Auslandres                | ultate                              |    |   |   |             |               | DE FR  |
|---------------------------|-------------------------------------|----|---|---|-------------|---------------|--------|
| Hier können Ausla         | ndresultate verwaltet werde         | n. |   |   |             |               |        |
| Hinzufügen/Bearl          | peiten                              |    |   |   |             |               |        |
| Klasse in der<br>Schweiz* | Bitte auswählen                     |    |   |   |             |               |        |
| Titel der Prüfung*        |                                     |    |   |   |             |               |        |
| Organisator*              |                                     |    |   |   |             |               |        |
| Country*                  | Germany                             |    |   |   |             |               |        |
| Ranglisten                |                                     |    |   |   |             |               |        |
| Datum                     | Rang                                | A  | В | с | Total Punke | Qualifikation | AKZ    |
|                           |                                     |    |   |   |             | v •           | Nein 💌 |
| .jpg/.pdf/.png/.jpeg*     | Durchsuchen Keine Dotei ausgewählt. |    |   |   |             |               |        |
| Senden und speicherr      | n                                   |    |   |   |             |               |        |
|                           |                                     |    |   |   |             |               |        |
|                           |                                     |    |   |   |             |               |        |
|                           |                                     |    |   |   |             |               |        |

Der Kontrolleur TKGS prüft die Angaben und kann die Resultate auf den Hund übertragen. In der Folge sind die gemeldeten Auslandresultate im persönlichen Dashboard unter «Hunde / Resultate» zu sehen (falls sie durch den Kontrolleur TKGS bestätigt wurden).

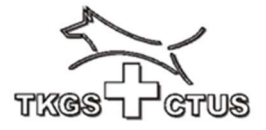

### Zurücksetzen des persönlichen Passwortes

Wenn schon ein Benutzerkonto besteht, oder das Passwort vergessen ging, kann das persönliche Passwort im **CaniPro** zurückgesetzt werden:

- Öffnen des Login Fensters, «Login» oben rechts auf www.tkgs.ch

| ľ | Login                                                                                                    |
|---|----------------------------------------------------------------------------------------------------|
|   | Aufgrund des Systemweichsels muss beim ersten Login ins neue<br>System das Passwort über "Passwort vergessen" die Funktionalität<br>wiederhergestellt werden. Das neue Passwort muss mind. 12<br>Zeichen haben. Bel Problemen wende dich an<br>kontrolleur@tkgs.ch. |
|   | e mail Adresse eingeben                                                                                                    |
|   | Passwörter verwalten                                                                                                    |
|   | Passwort anzeigen                                                                                                    |
|   | Login                                                                                                    |
|   | Passwort vergessen?<br>Registrieren                                                                                                    |
|   |                                                                                                    |

- Eingeben der eigenen e-mail Adresse ,
- kein Passwort eingeben
- Anklicken «Passwort vergessen»

| Gebe unten Deine E-Mail-Adresse ein, um das Passwo<br>zurückzusetzen. |
|-----------------------------------------------------------------------|
| E-Mail                                                                |

- geben Sie die gleiche e-mail Adresse noch einmal ein
- klicken Sie auf «Passwort zurücksetzen»
- das Programm sendet an die e-mail Adresse ein e-mail zum Aktivieren von «Passwort zurücksetzen»

| Guten Tag                                                          |
|--------------------------------------------------------------------|
| Um das Passwort zurückzusetzen, klicke auf den nachfolgenden Link. |
| Aktivieren                                                         |
| Freundliche Grüsse<br>TKGS                                         |
|                                                                    |

- klicken Sie 1x kurz auf <u>Aktivieren</u> (Achtung: hier besteht eine einfache Zeitlimite, oft werden diese e-mail in den spam geleitet)
- idealerweise benützen Sie für diese Aktion einen PC, und nicht das Handy

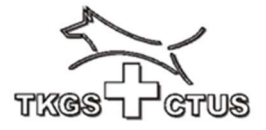

| Passwort wiederholen |  |
|----------------------|--|
|                      |  |
| Passwort anzeigen    |  |

 geben Sie ein neues 12-stelliges einfaches Passwort ein. Wir benötigen keine Sonderzeichen, wählen Sie ein einfaches Wort, zB in Verbindung mit Ihrem Hund. Ein einfaches gängiges Wort geht viel weniger schnell vergessen.

Nun können Sie mit dem **Login** fortfahren, und das neu gesetzte Passwort einsetzen

| Log                                     | in                                                                                                    |
|-----------------------------------------|----------------------------------------------------------------------------------------------------|
| Aufg<br>Syste<br>wied<br>Zeich<br>kontr | und des Systemwechsels muss beim ersten Login ins neue<br>m das Passwort über "Passwort vergessen" die Funktionalität<br>erhergestellt werden. Das neue Passwort muss mind. 12<br>en haben. Bei Problemen wende dich an<br>olleur@tkgs.ch. |
| e mo                                    | i Adresse                                                                                                    |
| ••••                                    | •••••                                                                                                    |
| Pass                                    | wort anzeigen                                                                                                    |
|                                         |                                                                                                    |
| Logi                                    | n                                                                                                    |

Anschliessend prüfen Sie zuerst Ihr persönliches Profil im **dashboard** oben links. Geben Sie Ihre gültige SKG, SC oder SKBS Mitgliedernummer ein, und fügen Sie unter «Vereine» alle Ihre Mitgliedschaften ein

SKG Mitglieder finden die Mitgliedschaftsnummer unter «SKG Mitgliederdatenbank» links aussen mit «download Mitgliederausweis».

Nachdem Sie alle Daten ergänzt haben, müssen Sie **ganz unten** die Angaben **speichern**.

Falls Sie nicht speichern, gehen alle Änderungen und Ergänzungen verloren.